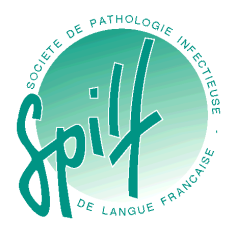

## 4ème enquête sur la prescription des Antibiotiques SPA 2012 ou SPA-4

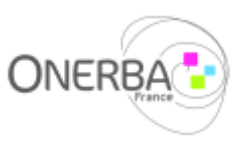

Guide de l'utilisateur

La promotion de cette enquête ayant été très large (réseaux SPILF et ONERBA, réseau SPA), il se peut que plusieurs personnes aient été contactées dans votre établissement. Avant de procéder à la saisie de vos données, nous vous remercions de vous assurer auprès de vos collègues qu'un seul questionnaire sera rempli par établissement.

## Accès à l'enquête

Avant de procéder à la saisie en ligne des données, il est conseillé de remplir sous format papier le questionnaire PDF qui est accessible depuis le lien reçu par courriel ou depuis celui en bas de la page d'accueil :

| 4ème enquête sur la prescrip<br>SPA-4 Delte de réception x                                                                                                    | tion des antibiotiques SPA 2012 ou 🛛 🖶 🛛                                                                                                    |
|----------------------------------------------------------------------------------------------------|----------------------------------------------------------------------------------------------------|
| La SPILF - ONERBA<br>à moi マ                                                                                                    | 🖙 31 oct. (Il y a 9 jours) 📩 🖌 🔻                                                                                                    |
| SPILF - ONERBA                                                                                                    |                                                                                                    |
| Madame, Monsieur, cher(e) confrère,                                                                                                    |                                                                                                    |
| A l'occasion de la journée européenne sur<br>et pour la quatrième année consécutive, la<br>le juste usage des antibiotiques ("SPA-4").                                                            | les antibiotiques (European Awareness Day) du 18 novembre 2012,<br>SPILF et l'ONERBA vous proposent de participer à une enquête sur                                                                              |
| Cette année, il a été décidé de réaliser une<br>années précédentes.<br>Nous avons en effet pris en compte le fait q<br>2012 et son module Antibiotique vous ont d<br>sein de votre établissement. | enquête différente de celles auxquelles vous avez pu participer les<br>que l'Enquête Nationale de Prévalence des infections nosocomiales<br>déjà donné l'occasion d'évaluer la prescription des antibiotiques au |
| L'enquête SPA-4 sera donc plus centrée su<br>établissement, ses acteurs, les moyens disp<br>de retourner au dossier patient.                                                                      | r l'organisation pratique de la politique antibiotique de votre<br>ponibles pour améliorer la prescription <b>Il ne sera pas nécessaire</b>                                                                      |
| Nous vous demandons, avant de procéder<br>collègues qu' <b>un seul questionnaire sera re</b>                                                                                                    | à la saisie de vos données, de vous assurer auprès de vos<br>empli par établisse                                                                                                    |
| Avant de procéder à la saisie en ligne des<br>questionnaire PDF accessible depuis le lier                                                                                                    | don pes, il est conseillé de remplir sous format par le<br>n su vant : <u>Questionnaire SPA-4 version papier</u>                                                                                                 |
| Nous vous invitons ensuite à répondre au d<br>ligne enquête SPA-4<br>Ce lien vous est personnel. Vous pourrez y                                                                                   | questionnaire a racesse and a succession and a <u>questionnaire en</u><br>revenir en cours de saisie.                                                                                                    |
| Vous aurez jusqu'à fin 2012 pour le complét                                                                                                    | ter à votre convenance.                                                                                                    |
| Vous remerciant par avance de votre proch                                                                                                    | aine participation.                                                                                                    |
| Cordialement,<br>Le Comité de pilotage de SPA                                                                                                    |                                                                                                    |

Le guide de l'utilisateur vous explique comment saisir en ligne les données relatives à l'enguête lorsque la saisie papier est terminée.

Pour vous connecter à l'interface de saisie des données, veuillez cliquer sur le lien que vous avez reçu par courriel. Ce lien est unique et vous permet de saisir vos données, de les compléter et/ou de les modifier pendant la période d'ouverture de l'enquête.

## **Navigation**

- Suivant vous permet d'accéder à la Le bouton page suivante. Vos données saisies sont enregistrées à chaque changement de page. Si vous fermez l'enquête sur une page en cours de saisie, les données de la page en cours ne seront pas enregistrées.
- Précédent vous permet de revenir à Le bouton  $\triangleright$ la page précédente en cours de saisie.
- 50% 100% vous indique La barre 0% l'avancement de votre saisie.

| Spif                                                                          | 4ème enquête sur la prescription des Antibiotiques ONERBAS<br>SPA 2012 ou SPA-4   |  |  |  |
|-------------------------------------------------------------------------------|-----------------------------------------------------------------------------------|--|--|--|
| Score ICATB en 2011<br>(sur 100)                                              |                                                                                   |  |  |  |
| 85                                                                            |                                                                                   |  |  |  |
| Consommation (en DDJ)                                                         | de tous les antibiotiques en 2011 pour l'ensemble de l'établissement (hors EHPAD) |  |  |  |
| 853                                                                           |                                                                                   |  |  |  |
| Optionnel :                                                                   |                                                                                   |  |  |  |
| Consommation (en DDJ)                                                         | de tous les antibiotiques en 2011 pour les services MCO                           |  |  |  |
| Consommation (en DDJ) de tous les antibiotiques en 2011 pour les services SSR |                                                                                   |  |  |  |
| Consommation (en DDJ)                                                         | de tous les antibiotiques en 2011 pour les services SLD                           |  |  |  |
|                                                                               |                                                                                   |  |  |  |
|                                                                               | Précédant ox 50% 100% Sulvant                                                     |  |  |  |
| 8/11/2012                                                                     | neaníma                                                                           |  |  |  |

Guide de l'utilisateur V1

18/11/2012

Il est nécessaire de répondre à toutes les questions pour pouvoir enregistrer ses données et passer à la page suivante (sauf quand il est explicitement indiqué « optionnel »).

| Nom :                         |                     |  |
|-------------------------------|---------------------|--|
| Prénom :                      |                     |  |
| Fonction :                    |                     |  |
| Adresse électronique :        | Saisie obligatoire. |  |
|                               | ОК                  |  |
| Code FINESS de Péterblicement |                     |  |

Certaines questions apparaissent automatiquement en fonction de vos réponses précédentes (notamment si vous répondez « oui ») :

## Non à la question :

| 2.4 Existe-t-il dans votre établissement un protocole d'antibioprophylaxie chirurgicale ?                                                                   |                                                                               |  |  |  |
|----------------------------------------------------------------------------------------------------|-------------------------------------------------------------------------------|--|--|--|
| Oui Oui                                                                                                    | Non                                                                           |  |  |  |
| ·                                                                                                    |                                                                               |  |  |  |
|                                                                                                    | Précédent 0% 50% 100% Suivant                                                 |  |  |  |
| Oui à la question :                                                                                                    |                                                                               |  |  |  |
| 2.4 Existe-t-il dans votre établissement un                                                                                                    | protocole d'antibioprophylaxie chirurgicale ?                                 |  |  |  |
| Oui                                                                                                    | O Non                                                                         |  |  |  |
| Comment ce protocole a-t-il été mis en place ?                                                                                                    |                                                                               |  |  |  |
| Il s'agit tout simplement des recommandations SFAR 2010 adoptées telles quelles sans discussion interne à l'établissement<br>(sans réunion d'appropriation) |                                                                               |  |  |  |
| <ul> <li>Il s'agit d'une adaptation des recommanda<br/>l'établissement</li> </ul>                                                                           | ations SFAR 2010 après réunion de concertation (ou d'appropriation) interne à |  |  |  |
| Est-il adapté à chaque spécialité chirurgic                                                                                                    | ale ?                                                                         |  |  |  |
| Oui Oui                                                                                                    | Non                                                                           |  |  |  |
| L'application de ce protocole a-t-elle fait l'objet d'une évaluation au cours des 3 dernières années ?                                                      |                                                                               |  |  |  |
| 💿 Oui                                                                                                    | Non                                                                           |  |  |  |
| Qui a participé à la validation de ce proto<br>(plusieurs réponses possibles)                                                                               | cole ?                                                                        |  |  |  |
| Infectiologues                                                                                                    |                                                                               |  |  |  |
| Internistes                                                                                                    |                                                                               |  |  |  |
| Anesthésistes-réanimateurs                                                                                                    |                                                                               |  |  |  |
| Chirurgiens                                                                                                    |                                                                               |  |  |  |
| Médecins ou pharmaciens hygiénistes                                                                                                    |                                                                               |  |  |  |
| Biologistes                                                                                                    |                                                                               |  |  |  |
| Pharmaciens                                                                                                    |                                                                               |  |  |  |
| Autres                                                                                                    |                                                                               |  |  |  |
|                                                                                                    |                                                                               |  |  |  |

Précédent 0% 50% 100% Suivant

- Si vous souhaitez corriger certaines données, il est nécessaire de décocher toutes les questions relatives à la donnée erronée. Dans l'exemple ci-dessus, il est nécessaire de décocher toutes les questions de la page.
- Déconnexion : la déconnexion à l'enquête est automatique si vous restez plusieurs minutes sans saisir de données ou si vous fermez votre fenêtre du navigateur Internet. Pour vous reconnecter et poursuivre votre saisie, il est nécessaire de reprendre le lien transmis dans le courriel.

Pour toute question complémentaire, il est possible de contacter l'équipe SPA-4 par courriel : <u>etude.spa4@gmail.com</u>

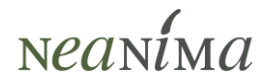